**Dental Services** 

#### **NHS Dental Services**

**Dental Services** 

#### **E Reporting Good Practice Guide**

#### Saving a Template to be amended

Supporting the NHS, supplying the NHS, protecting the NHS

NHS Dental Services is a service provided by the NHS Business Services Authority

#### **Nature of Templates**

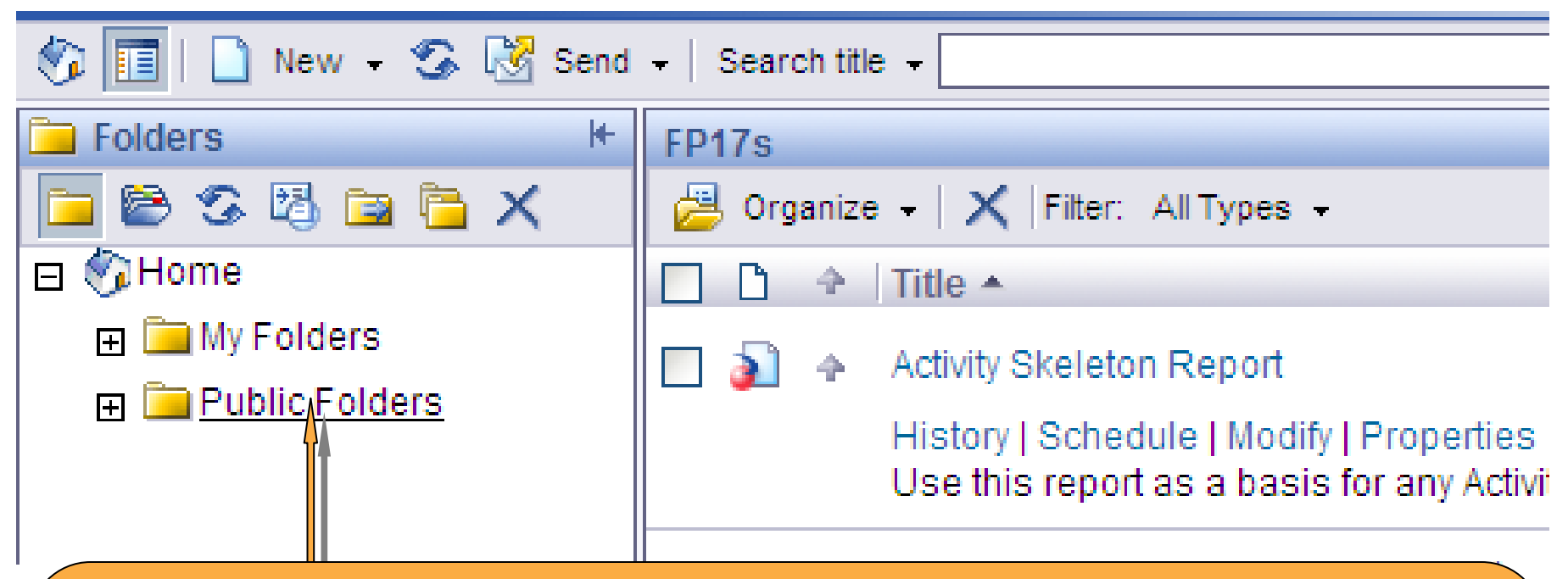

Templates in e-reporting are predesigned reports located in "**Public Folders**". They cannot be changed or altered by a user, only refreshed.

To alter or modify a template the user must take a copy and place that copy in their own folders ("**My Folders**"), then it becomes their own template to alter as they require.

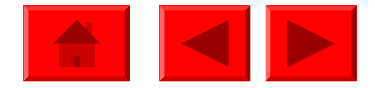

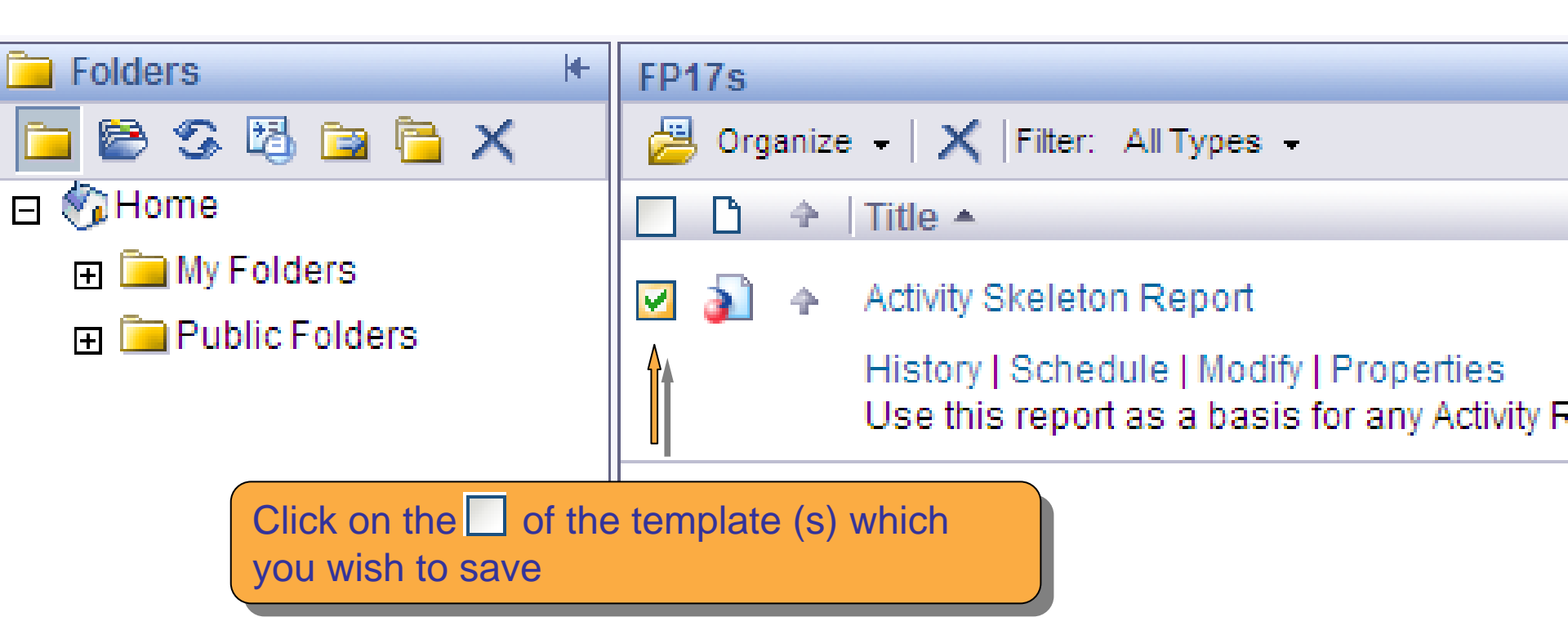

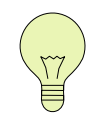

You only need to save a template in this way if you wish to alter or modify it. If you want to just save the results after running a template see the instructions in Using Templates

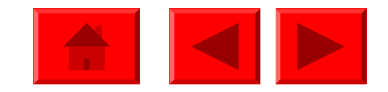

|                    | I ✔ Search title ✔                                                                                                    | Ð                                                                |
|--------------------|----------------------------------------------------------------------------------------------------|------------------------------------------------------------------|
| Click on Porganize | FP17s<br>Prilter: All Types                                                                                             | <b>▼</b>                                                         |
|                    | Copy to New Folder<br>Add Shortcuts to New Folder                                                                       | y   Properties                                                   |
|                    | Add to my Favorites<br>Breakdown of activity da                                                                         | for any Activity Reports.<br>ta for patients with multiple FP17s |
|                    | History   Schedule   Modify   Properties<br>Details from FP17s processed under a chosen contract for<br>schedule period |                                                                  |

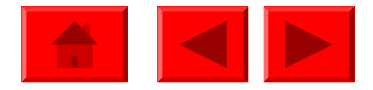

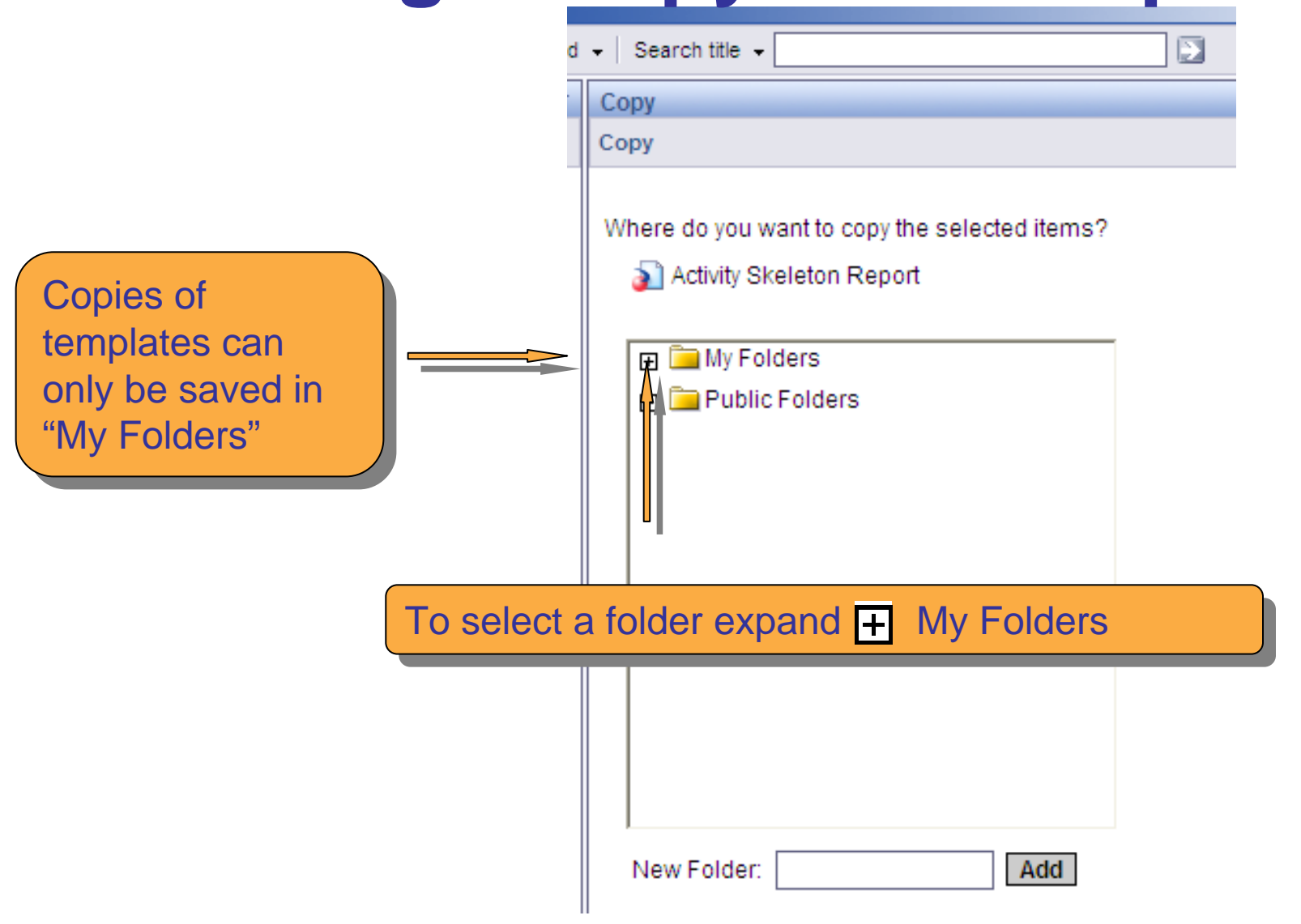

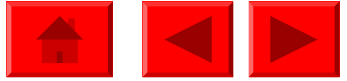

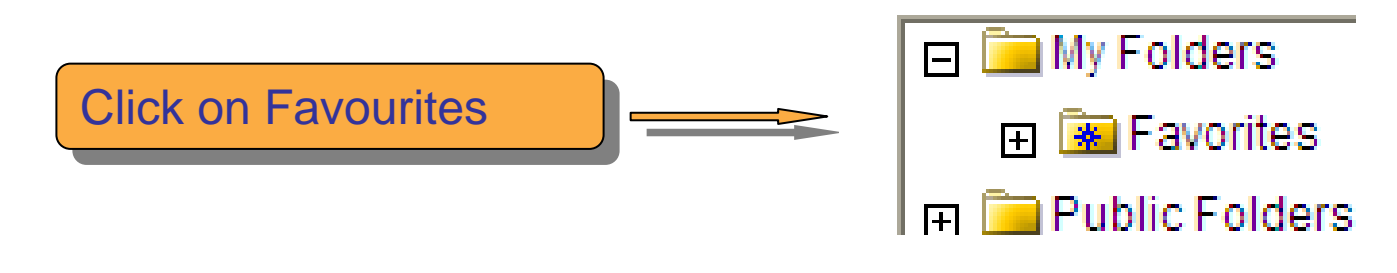

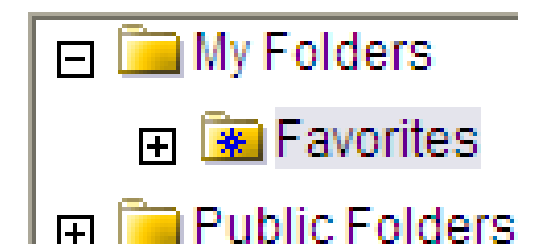

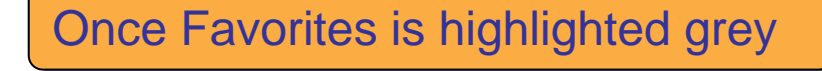

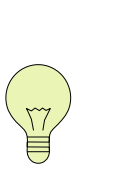

This has saved a copy of the template into the Favorites folder. However if you are saving many templates you may want to organise these into <u>folders</u>.

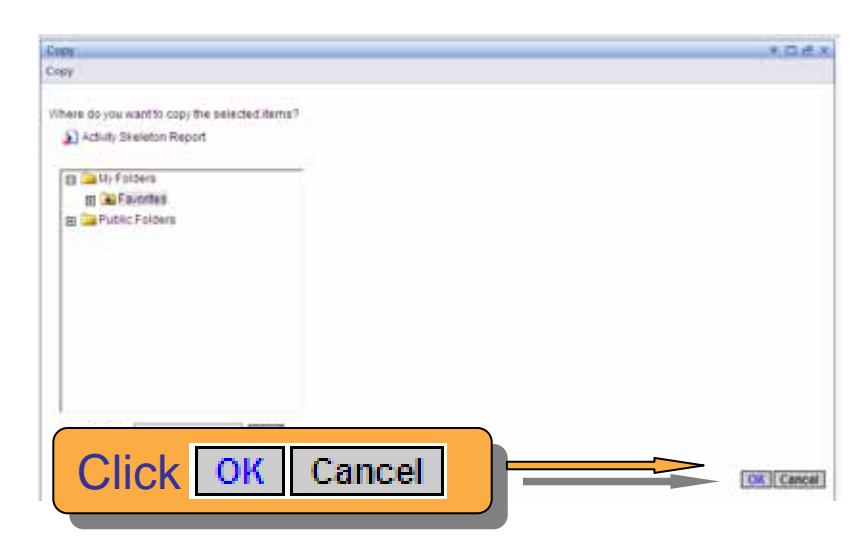

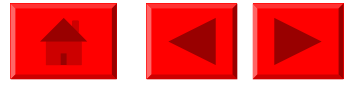

### Adding a New Folder

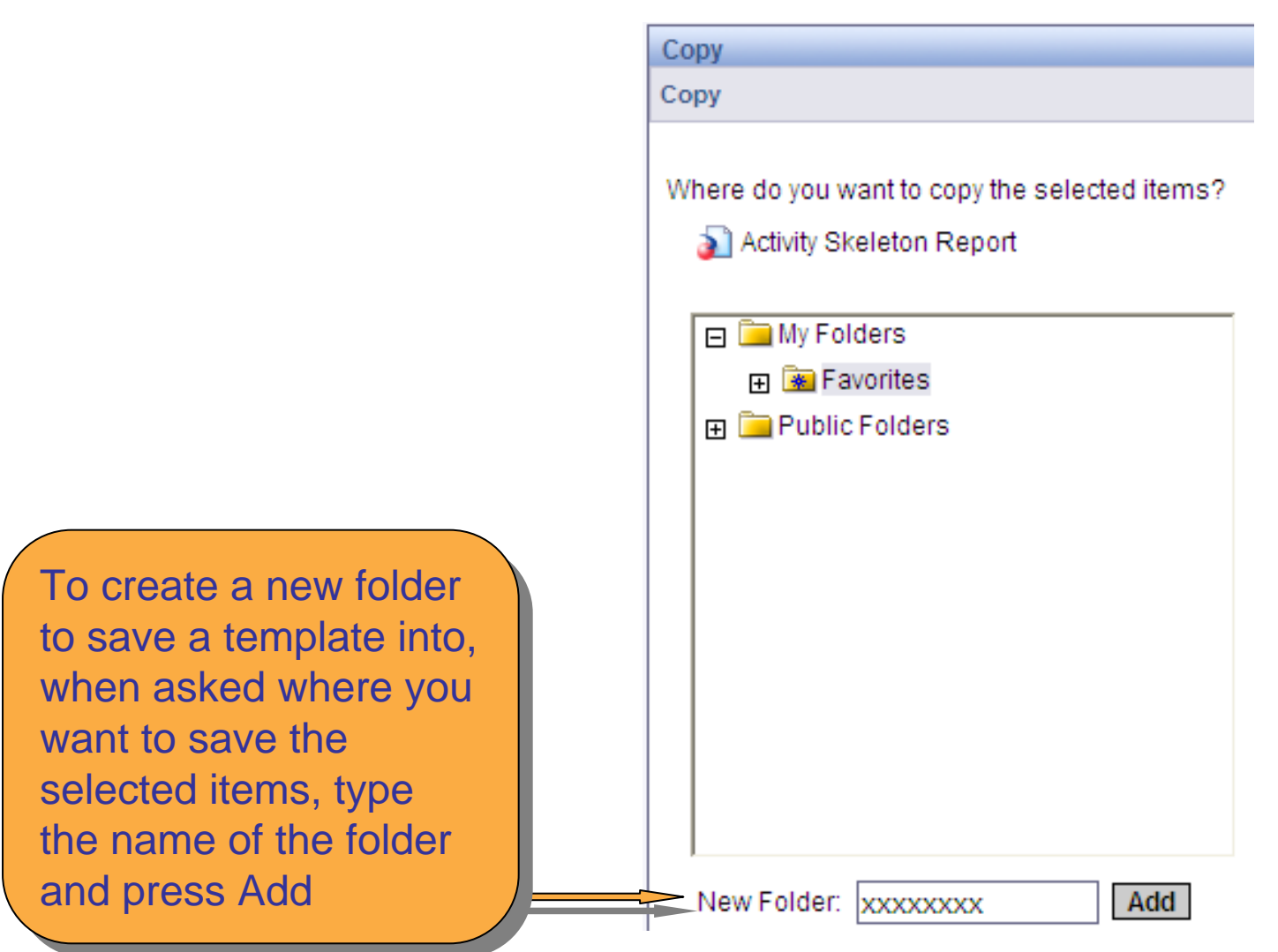

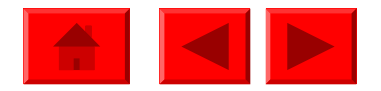

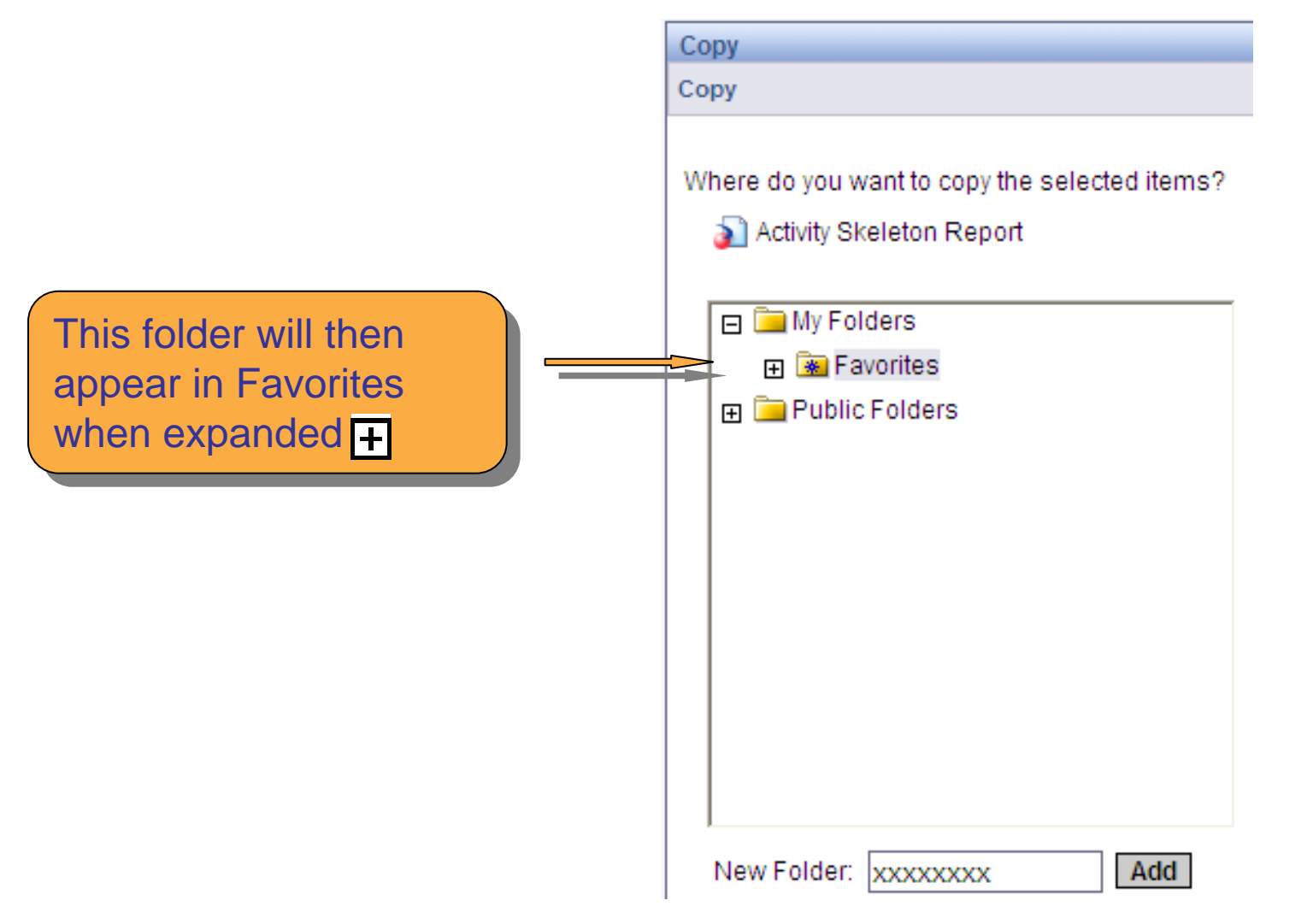

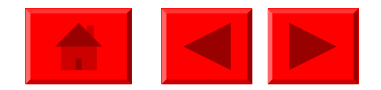

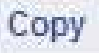

Where do you want to copy the selected items?

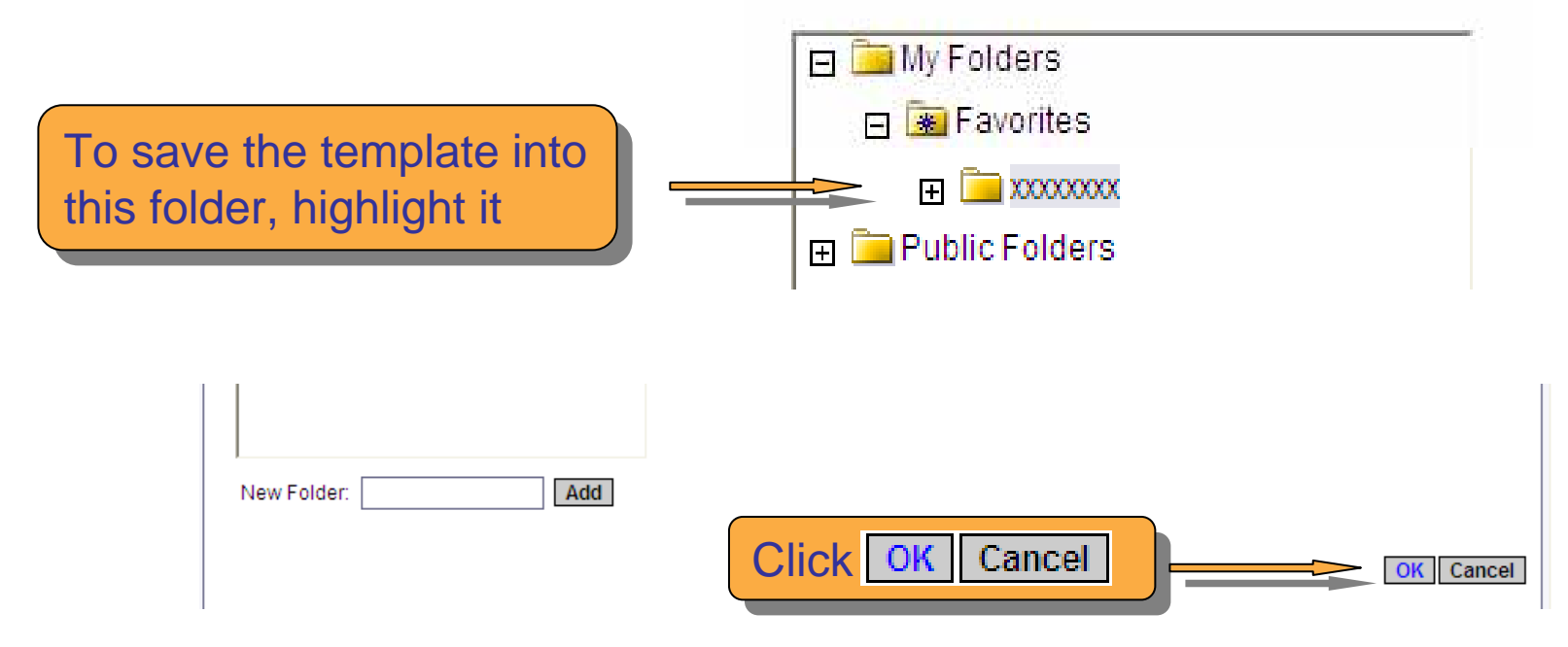

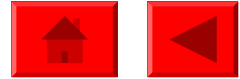